## 🔶 Wellstar

0

## How Do I Sign-up for Paperless Billing?

This tip sheet describes how to sign-up for paperless Billing.

## Try It Out

1. Upon logging into your MyChart account, click Your Menu, select Billing Summary.

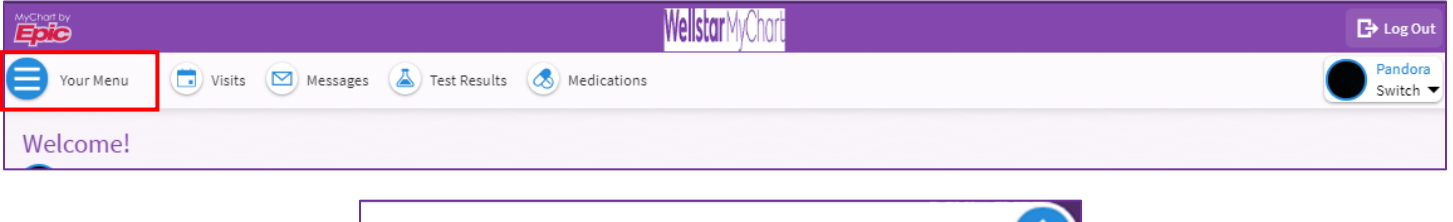

| Menu                           | E |
|--------------------------------|---|
| Q billing                      | × |
| 2 results from your search     |   |
| Billing                        |   |
| 🚍 Billing Summary              |   |
| Insurance                      |   |
| Pay My Premium Premium Billing |   |

**2.** From the Billing Account Summary, if you have had a completed visit with a WellStar provider within the past two years, you will have a statement posted to your account. Only if you have a statement on your account, you will receive the option to sign up for paperless billing.

| MyChart<br>** Epile                                                                                                  | Wellstar MyChart                                                                                        |
|----------------------------------------------------------------------------------------------------|----------------------------------------------------------------------------------------------------|
| 😝 Menu 💿 Visits 🖾 Messa                                                                                              | ges 👗 Test Results 👩 Medications                                                                        |
| Billing Summary<br>Click here for detailed account information<br>Save time while you save pape                      | on. Not available in mobile app, please use browser.                                                    |
| WellStar Service Area<br>Guarantor #84712 (Tdrthirtyseven Zzztdrtst)<br>Patients included: You<br>Amount 1<br>\$0.00 | WellStar Service Area<br>Guarantor #90659 (Anna Nichole Zztest)       Due<br>0     Amount Due<br>\$0.00 |
| View account                                                                                                    | D View account                                                                                          |
|                                                                                                    | Back to the home page                                                                                   |

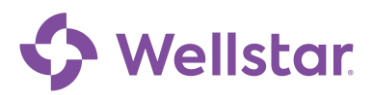

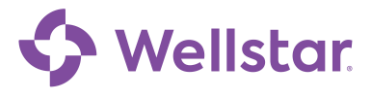

3. You must check both boxes and select Sign Me Up to complete your enrollment. You can also change/update your email address to receive reminders when you have a statement available or a payment due soon. If you choose not to enroll in paperless billing, select No Thanks to continue receiving paper statements in the mail. If you decline, you will have the option to sign up later.

| 😑 Menu 💿 Visits 🖂 Messages 🍐 Test Results 💰 Medications                                                                                                    |         |  |
|----------------------------------------------------------------------------------------------------|---------|--|
| Sign up for Paperless Billing                                                                                                    | ē       |  |
| Make managing your accounts easy and help the environment by going paperless. View your statement online anytime                                                               |         |  |
| <ul> <li>Have secure online access to your past 18 months of statements.</li> <li>Receive an e-mail or text message when your statement is available for viewing or</li> </ul> | online. |  |
| New E-mail:                                                                                                    |         |  |
| Verify E-mail:                                                                                                    |         |  |
|                                                                                                    |         |  |
| ✓ Receive e-mail notifications                                                                                                    |         |  |
| Sign me up No thanks                                                                                                    |         |  |
| Back to the home                                                                                                    | e page  |  |

**Please note:** If you need further assistance, please contact the MyChart Service desk hours are Monday through Friday, 8:30 a.m. to 5:00 p.m. Phone: 470-644-0419 Fax: 770-999-2306 Email: mycharthelp@wellstar.org

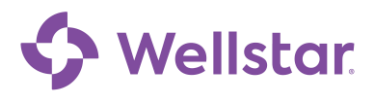